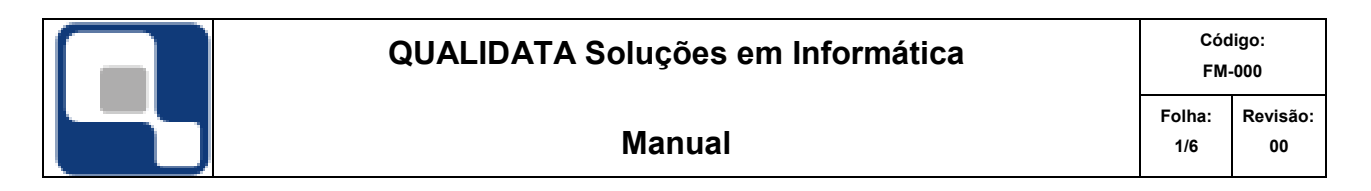

Para efetuar o cadastramento dos professores deve-se seguir esta caminho no menu principal do sistema: Aplicação\Configuração\Cadastros Gerais\Professores, para acessar a janela abaixo.

| 👩 Cadastı       | ro de Profes    | sores - Mac | aé       |               |            |               |           |                 | <u>- 🗆 ×</u> |
|-----------------|-----------------|-------------|----------|---------------|------------|---------------|-----------|-----------------|--------------|
|                 |                 |             |          |               |            |               |           |                 |              |
| CPF             |                 |             | _        | ascimento/_   | _/ 🗖 SI    | IAPE          |           |                 |              |
| Coorder         | nadoria         |             |          |               |            |               |           | 种               |              |
|                 |                 |             | <u>_</u> | = 🔻           |            |               |           |                 | ?{           |
| Código          | Cód. Pessoa     | SIAPE       | Nome     |               | Nome Usual | Coordenadoria | Titulação | Regime Trabalho | Situação     |
|                 |                 |             |          |               |            |               |           |                 |              |
|                 |                 |             |          |               |            |               |           |                 |              |
|                 |                 |             |          |               |            |               |           |                 |              |
|                 |                 |             |          |               |            |               |           |                 |              |
|                 |                 |             |          |               |            |               |           |                 |              |
|                 |                 |             |          |               |            |               |           |                 |              |
|                 |                 |             |          |               |            |               |           |                 |              |
|                 |                 |             |          |               |            |               |           |                 |              |
|                 |                 |             |          |               |            |               |           |                 |              |
| ,               |                 |             |          |               |            |               |           |                 | '            |
| ⊕ <u>I</u> nser | ir <u>– R</u> e | tirar 🔀     | Alterar  | 10 ⊻isualizar |            |               |           |                 | <u> </u>     |

Para efetuar o cadastro é necessário clicar no botão <u>I</u>nserir, para que a janela mude seu estado para o preenchimento do formulário com os dados do professor.

|               | QUALIDATA Soluções em Informática | Código:<br>FM-000 |                |
|---------------|-----------------------------------|-------------------|----------------|
|               | Manual                            | Folha:<br>2/6     | Revisão:<br>00 |
| Cadastro de l | Professores - Macaé               |                   |                |

| Informe o Nome             |          |
|----------------------------|----------|
|                            |          |
|                            |          |
|                            |          |
|                            |          |
|                            |          |
|                            |          |
|                            |          |
|                            |          |
|                            |          |
|                            |          |
| Instituição: Macaé         |          |
| ⊕ Continuar     X Cancelar | <u> </u> |

Nesta janela é necessário que entre com o nome do professor, para que o sistema verifique se o nome do professor que foi digitado existe no sistema ou não. Caso o professor já esteja cadastrado no sistema, será exibido uma janela com alguns dados para a verificação de realmente é o professor em questão. Janela de verificação mostrada abaixo.

| 👩 Cadastro de                                                                     | Professores - Sede                           |               |                   |                |          |  |  |
|-----------------------------------------------------------------------------------|----------------------------------------------|---------------|-------------------|----------------|----------|--|--|
| Dados do Profes                                                                   | Dados do Professor que está sendo Cadastrado |               |                   |                |          |  |  |
| Nome: adriano                                                                     | Nome: adriano de souza luiz                  |               |                   |                |          |  |  |
| Nome Simplificad                                                                  | lo adrianosouzaluiz                          |               |                   |                |          |  |  |
| Nome com Subs                                                                     | tituição Fonética DRNDZZLZ                   |               |                   |                |          |  |  |
|                                                                                   | Relação das pessoas                          | ; que parecem | n ser a mesma que | a pessoa acima |          |  |  |
| CPF                                                                               | Nome                                         | Sexo          | Nascimento Pai    | Mãe            |          |  |  |
|                                                                                   | ADRIANO DE SOUZA LUIZ                        | М             | 19/04/1974        |                |          |  |  |
|                                                                                   |                                              |               |                   |                |          |  |  |
|                                                                                   |                                              |               |                   |                |          |  |  |
| ADBIANO DE SI                                                                     | or<br>DUZA LUIZ                              |               | _                 |                |          |  |  |
| Momo Simplificad                                                                  |                                              |               |                   |                |          |  |  |
|                                                                                   | 0<br>ALTIIZ                                  |               |                   |                |          |  |  |
| Nome com Subst                                                                    | ituicão Fonética                             |               |                   |                |          |  |  |
| DRNDZZLZ                                                                          |                                              |               |                   |                |          |  |  |
|                                                                                   |                                              |               |                   |                |          |  |  |
| O A pessoa que está sendo cadastrada é a mesma que está selecionada acima         |                                              |               |                   |                |          |  |  |
| C A pessoa que está sendo cadastrada não é nenhuma das pessoas selecionadas acima |                                              |               |                   |                |          |  |  |
| Instituição: Sec                                                                  | de                                           |               |                   |                |          |  |  |
| 🕂 Continuar                                                                       | X Cancelar                                   |               |                   |                | <u> </u> |  |  |

| QUALIDATA Soluções em Informática | Cód<br>FM-    | ligo:<br>∙000  |
|-----------------------------------|---------------|----------------|
| Manual                            | Folha:<br>3/6 | Revisão:<br>00 |

Após a verificação pelo usuário é necessário o usuário tomar algumas decisões e informar para o sistema. Deve-se marcar uma das opções e clicar em continuar ou cancelar o procedimento.

| <ul> <li>C A pessoa que está sendo cadastrada é a mesma que está selecionada acima</li> <li>C A pessoa que está sendo cadastrada não é nenhuma das pessoas selecionadas acima</li> </ul> |                 |
|----------------------------------------------------------------------------------------------------|-----------------|
| Instituição: Sede                                                                                                    |                 |
| Continuar Cancelar                                                                                                    | <u><u> </u></u> |

Após essa tomada de decisão o sistema abrirá os campos para serem preenchidos, campos esses, referentes a vários dados do professor, que são divididos em abas na janela do sistema.

Janela com visualização geral:

| 🖥 Cadastro de     | Professores - M    | acaé               |                      |              |                       |                          |
|-------------------|--------------------|--------------------|----------------------|--------------|-----------------------|--------------------------|
| Dados pessoais    | Documentação       | Dados do Professor | Formações acadêmicas | Períodos Let | ivos 🛛 Novo Usuário 🗍 |                          |
| Código N          | lome               |                    | N                    | ascimento    | Cadastro              |                          |
| <u> </u> ]        | gomes              |                    |                      | //           | 20/07/2007            | Exibir                   |
| Nome do Pai       |                    |                    | Nome da Mãe          |              |                       |                          |
| Endereço          |                    | N                  | Complemento          | Bairro       | CEP                   | _                        |
| )<br>Cidada       |                    |                    |                      | Distrite     | ·                     |                          |
|                   |                    |                    |                      |              |                       |                          |
| Sexo              | E-mail             |                    | Tel. Residencial     | Tel. Com     | ercial Fax            | Tel. Celular             |
|                   |                    |                    |                      |              |                       |                          |
| Nacionalidade     |                    |                    | Estado Civil         |              |                       | de Filhos Tipo Sangüineo |
|                   |                    |                    | - <u>B</u>           |              | <u> </u>              |                          |
| Profissão         |                    | Natural            | dade                 |              |                       |                          |
| I                 |                    | <u> </u>           |                      |              |                       | <u>m</u>                 |
| Grau de Instruçã  | ŏõ                 |                    |                      |              |                       |                          |
| I                 |                    |                    |                      |              |                       |                          |
|                   |                    |                    |                      |              |                       |                          |
|                   |                    |                    |                      |              |                       |                          |
| Instituição: Ma   | icaé               |                    |                      |              |                       |                          |
| 🗸 <u>A</u> plicar | 💢 <u>C</u> ancelar |                    |                      |              |                       | <u> </u>                 |

### Abas da janela(Divisão dos dados)

Cadastro de Professores - Macaé

Para acessar essas abas clique com o mouse na descrição da aba.

Dados Pessoais:

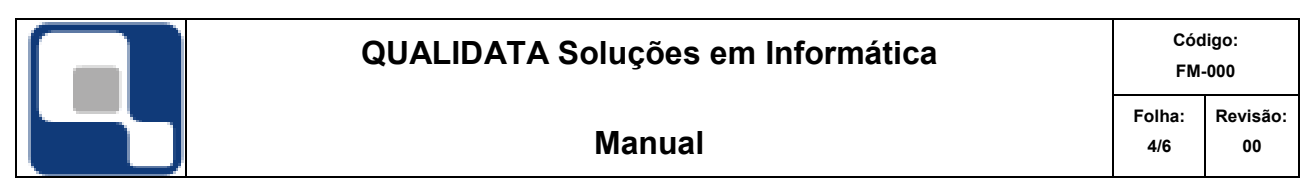

| Código      | Nome    |            |                                              | Nascimento   | Cadastro   |               |              |
|-------------|---------|------------|----------------------------------------------|--------------|------------|---------------|--------------|
|             | gomes   |            |                                              | 11           | 20/07/2007 | 🔲 Exibir 🔁    | ,            |
| Nome do Pa  | ai      |            | Nome da Mão                                  | e            |            |               | -            |
|             |         |            |                                              |              |            |               |              |
| Endereço    |         | Nº         | Complemento                                  | Bairro       | C          | ЕР <u>-</u> - |              |
| Cidade      |         |            | · · ·                                        | Distrito     |            |               |              |
|             |         |            | <i>i</i> i i i i i i i i i i i i i i i i i i | <u>&gt; </u> |            |               | <i>4</i> 4   |
| Sexo        | E-mail  |            | Tel. Residencia                              | Tel. Come    | ercial Fax |               | Tel. Celular |
|             |         |            |                                              |              |            |               |              |
| Nacionalida | de      | •          | Estado Civil                                 |              | - 6        | Nº de Filhos  | Tipo Sangüir |
| Profissão   |         | Naturalida | ade                                          |              |            |               | #4           |
| Grau de Ins | trução  |            |                                              |              |            |               |              |
|             |         |            | - 🗅                                          |              |            |               |              |
|             |         |            |                                              |              |            |               |              |
|             |         |            |                                              |              |            |               |              |
| nstituição: | : Macaé |            |                                              |              |            |               |              |
|             | 1       |            |                                              |              |            |               | -            |

# Documentação:

| CPF     Identidade     Data                                                                   |
|-----------------------------------------------------------------------------------------------|
| Certidão Civil<br>Tipo de Certidão Civil Número do Termo Folha Livro Data de emissão<br>V / / |
|                                                                                               |
| Título Eleitoral<br>Nº Documento Zona Eleitoral Seção Eleitoral Data<br>///                   |
| Reservista<br>Nº Documento Região Militar C.S.M Estado Ano                                    |
|                                                                                               |
| Instituição: Macaé                                                                            |
| Aplicar Cancelar                                                                              |

Dados do Professor:

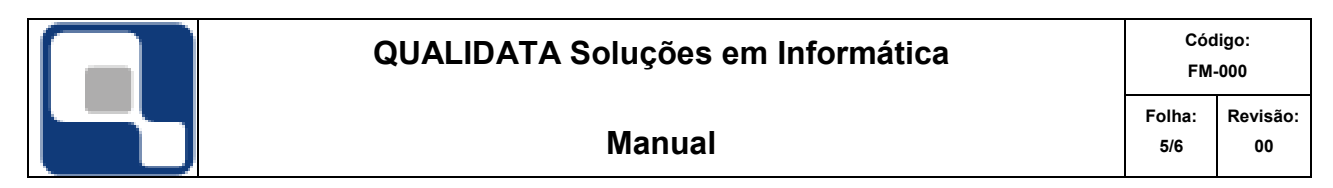

| Código Pessoa            | Instituição Coordenadoria<br>Macaé 💽 | # D                                                            |
|--------------------------|--------------------------------------|----------------------------------------------------------------|
| Nome Usual               |                                      | Admissão CTPS Série                                            |
| I                        |                                      |                                                                |
| SIAPE                    | Titulação                            | Situação                                                       |
| Regime de Trabalho       | Modalidade de Contratação            | Início Contrato Término Contrato Instituição (Prof. Convidado) |
| Observações sobre a situ | Jação                                |                                                                |
|                          |                                      |                                                                |
| Observações              |                                      |                                                                |
|                          |                                      |                                                                |
| Instituição: Macaé       |                                      |                                                                |
| Aplicar X Car            | ncelar                               | Eechar                                                         |

Formação Acadêmica :

| Instituição                    | Curso                          | <u> </u>                     |
|--------------------------------|--------------------------------|------------------------------|
| Data Inicial Data de Conclusão | 🗘 Inserir 📃 🖻 🗄                | tirar 🔝 Alterar 🕵 Visualizar |
| Instituição Curso              | Data Inicial Data de Conclusão |                              |
|                                |                                |                              |
|                                |                                |                              |
|                                |                                |                              |
| Instituição: Macaé             |                                |                              |
| Aplicar X Cancelar             |                                | <u>I</u> Eechar              |

Períodos Letivos que o professor deu aula na instituição.

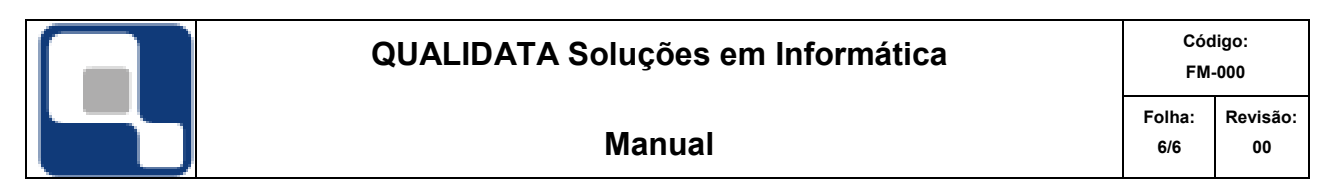

| Ano Letivo Período Leti | vo Titulação Situação  |                                              |
|-------------------------|------------------------|----------------------------------------------|
| Regime de Trabalho      | Modalidade Contratacao | <b></b>                                      |
| ,<br>Observações        | ,                      |                                              |
|                         |                        |                                              |
|                         |                        | 🕂 Inserir 🗁 Betirar 🔯 Alterar 🕵 Visualizar   |
| Ano/Per. Let. Titulação | Situação               | Regime de Trabalho Modalidade de Contratação |
|                         |                        |                                              |
|                         |                        |                                              |
|                         |                        |                                              |
|                         |                        |                                              |
|                         |                        |                                              |
| <u> </u>                |                        |                                              |
| Instituição: Macaé      |                        |                                              |
| 🗸 Aplicar 🛛 🗶 Cancelar  |                        | Eechar                                       |

#### Novo Usuário:

| Login Coordenadoria                                                  |        |
|----------------------------------------------------------------------|--------|
| Gerência<br>Ano Letivo Corrente: 2007 🚖 Período Letivo Corrente: 1 🛫 |        |
| Tempo de Logoff Automático: (em minutos) 0 🚖                         |        |
| 🔲 Em Cadastros, o duplo clique é o mesmo que "Alterar"               |        |
|                                                                      |        |
|                                                                      |        |
|                                                                      |        |
|                                                                      |        |
|                                                                      |        |
|                                                                      |        |
|                                                                      |        |
|                                                                      |        |
|                                                                      |        |
| Instituição: Macaé                                                   |        |
| Aplicar X Cancelar                                                   | Eechar |

Todos os campos que estão com cor azul em negrito, são campos de preenchimento obrigatório, porém o sistema não deixa fazer o salvamento das informações sem que antes sejam preenchidos todos os campos obrigatórios. Após todo esse procedimento clica no botão aplicar que se encontra no lado inferior esquerdo da janela com um ícone verde.

## Configuração para Login LDAP (AD)

Na aba "Novo Usuário" o login será sempre a matrícula SIAPE (para servidor) ou CPF (para colaboradores externos)

No campo "Tempo de Logoff Automático" que deve ser informado o tempo mínimo, recomendado 15. Deve-se informar o "Login LDAP" (para servidores do IF Goiano será a matrícula SIAPE ou CPF para colaboradores externos)

No campo "Domínio" digitar 1 e dar um enter para carregar o domínio LDAP.

#### Cadastro de Usuário (para acesso à aplicação desktop, para professores coordenadores)

Aplicação -> Segurança

Cadastros Gerais -> Contas de Usuários

Deve-se localizar o funcionário pelo login ou CPF

[Deve-se informar a instituição e departamento.]

[Deve-se informar o "Login LDAP" (para servidores do IF Goiano será a matrícula SIAPE ou CPF para colaboradores externos)]

[No campo "Tempo de Logoff Automático" que deve ser informado o tempo mínimo, recomendado 15] [No campo "Domínio" digitar 1 e dar um enter para carregar o domínio LDAP.]

Não esquecer de inserir um perfil na aba "Funções" conforme a necessidade:

- Funcionários de Registro Escolar
- Funcionários de Registro Escolar Pós-Graduação
- Coordenador de Curso
- Gerente de Registro Escolar
- Assistência Estudantil
- Funcionário Estágio

Obs.: O acesso à aplicação remota é feita com usuário (se a máquina estiver fora do domínio, acrescentar "IFGOIANO\" antes) e senha do SUAP. Caso seja colaborador externo, solicitar à TI da Reitoria o cadastro para acesso remoto, informando os dados do novo colaborador (nome completo, CPF, e-mail, unidade e departamento); o login será o CPF e a senha para o primeiro acesso será informada pela TI Reitoria.

A partir de agora, somente a TI terá esse perfil "Administrador", não sendo permitido alterações nas matrizes curriculares dos curso técnico e de graduação. Somente a Pró-Reitora de Ensino (PROEN) pode executar esse procedimento.

As secretarias de pós graduação já possuem permissão para configurar/alterar matrizes curriculares conforme determinação da Pró-Reitoria de Pesquisa, Pós-Graduação e Inovação (PROPPI), para tanto basta atribuir o perfil Funcionários de Registro Escolar Pós-Graduação.

Caso o perfil atribuído não tenha a permissão necessária, oriente o colaborador a procurar a DGTI para regularização.